| 第2章 目的別操作手順 | 2 - 1 9 | 調整リストの送信リクエストを行う | P. 1 |
|-------------|---------|------------------|------|
|-------------|---------|------------------|------|

## 2-19 調整リストの送信リクエストを行う

本章では調整リストの送信リクエストを行う手順を説明します。

| 項番          | 名称                | ページ   |
|-------------|-------------------|-------|
| 2 – 1 9 – 1 | 調整リストの送信リスクエストを行う | P. 2~ |

P. 2

## 2-19-1 調整リストの送信リスクエストを行う

本項では調整リストの送信リクエストを行う手順を説明します。

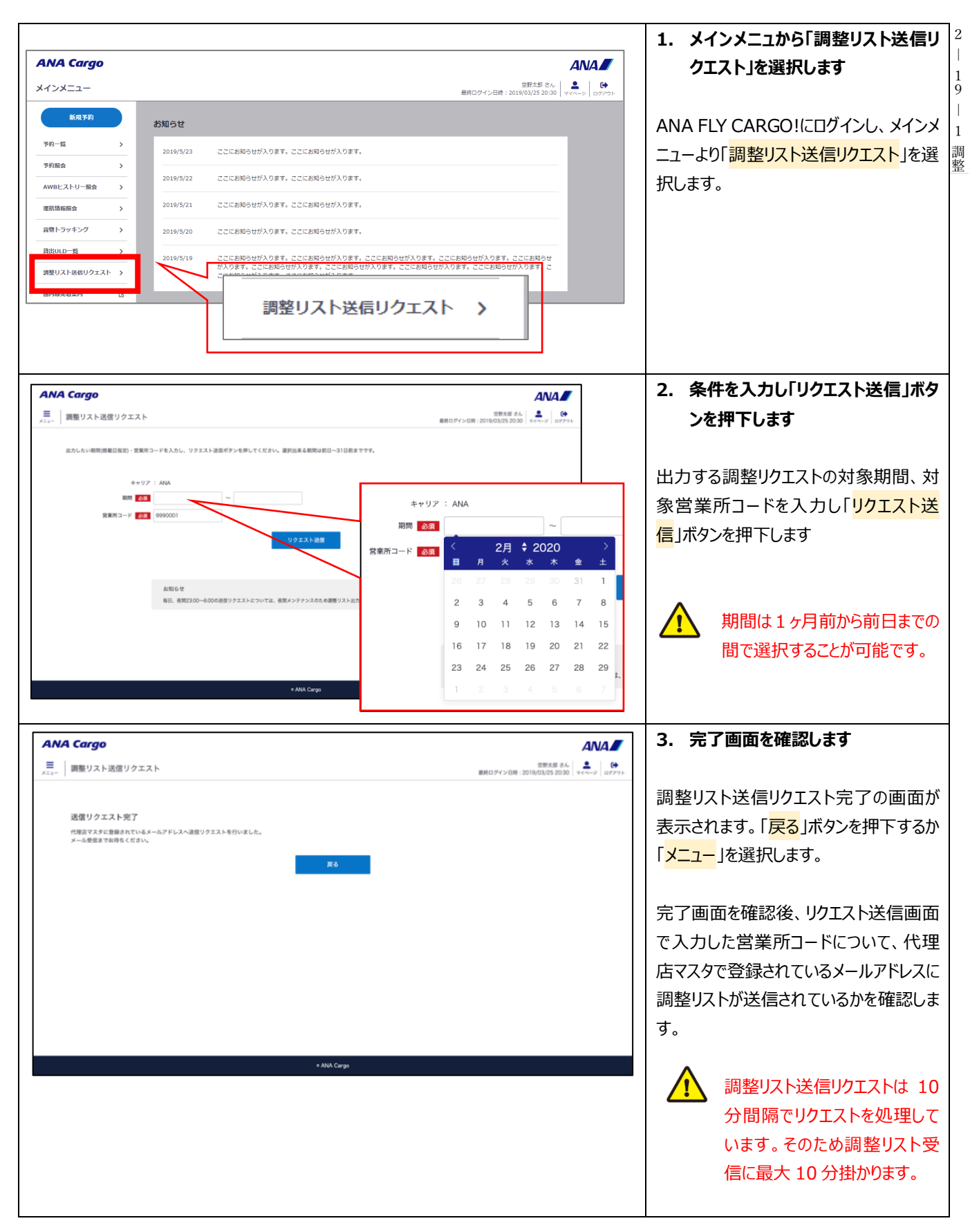

2 ― 19 調整リストの送信リクエストを行う